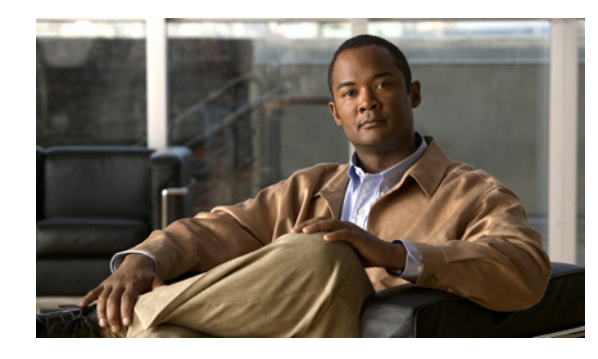

CHAPTER

# Cisco Unified Communications Manager でのデバイス タイプの設定

Cisco UC Integration for Cisco WebEx Connect に関する Cisco Unified Communications Manager での 設定作業は、デバイス タイプを Cisco Unified Communications Manager に追加することと、電話番号 を設定することです。作業を始める前に、Cisco Unified Communications で次のサービスを有効にし て、その設定が適切に機能することを確認する必要があります。

Cisco Unified Communications Manager サービス。Cisco Unified Communications Manager サービスの詳細については、次の URL にある資料を参照してください。
 http://www.cisco.com/en/US/products/sw/voicesw/ps556/tsd products support general informati

http://www.cisco.com/en/US/products/sw/voicesw/ps556/tsd\_products\_support\_general\_information.html

 Cisco Trivial File Transfer Protocol (TFTP; 簡易ファイル転送プロトコル) サービス。Cisco TFTP サービスの詳細については、次の URL にある『Cisco Unified Communications Manager System Guide』を参照してください。

http://www.cisco.com/en/US/products/sw/voicesw/ps556/prod\_maintenance\_guides\_list.html

 Cisco CTIManager サービス。Cisco CTIManager サービスの詳細については、次の URL にある 『Cisco Unified Communications Manager System Guide』を参照してください。

http://www.cisco.com/en/US/products/sw/voicesw/ps556/prod\_maintenance\_guides\_list.html

・ Cisco Unified Communications Manager IP Phone (CCMCIP) サービス。

(注)

Γ

管理者は CCMCIP サービスを制御しません。これはデフォルトでオンにされているため、管理者は、 クライアントで CCMCIP サービスに CUCM ユーザを使用するように設定する必要があります。

## Cisco Unified Communications Manager の準備

Cisco UC Integration for Cisco WebEx Connect には、Client Services Framework という新しい Cisco Unified Communications Manager デバイス タイプが必要です。Cisco Unified Communications システムにインストールされている Cisco Unified Communications Manager のリリースによっては、Cisco Options Package (COP) ファイルを使用して Cisco Unified Communications Manager にパッチを適用 する必要があります。

Cisco Unified Communications Manager に Client Services Framework デバイス タイプが存在しない場 合は、COP ファイルを実行する必要があります。COP ファイルは Cisco Unified Communications Manager パブリッシャ サーバで実行します。COP ファイルを適用した後、Cisco Unified Communications Manager パブリッシャ サーバを再起動し、続いてその他すべてのサーバを再起動す る必要があります。 COP ファイルは Administration Toolkit から入手できます。Administration Toolkit にアクセスするに は、次の URL にある [Download Software] ページから [Cisco UC Integration for Cisco WebEx Connect] に移動します。

http://www.cisco.com/cisco/software/release.html?mdfid=282811017&flowid=5464&softwareid=2828 88767&release=7.1(6)&rellifecycle=&relind=AVAILABLE&reltype=latest

詳細については、Cisco Unified Communications Manager のリリース ノートを参照してください。 http://www.cisco.com/en/US/docs/voice ip comm/cucm/rel notes/7 0 1/cucm-rel notes-701.html#wp

684478

## ユーザのデバイスおよび電話番号の作成

#### 手順

- ステップ 1 Cisco Unified Communications Manager Administration で [Device] > [Phone] を選択します。
- **ステップ 2** [Add New] を選択します。
- **ステップ 3** [Phone Type] ドロップ ダウン ボックスから、[Cisco Unified Client Services Framework] を選択しま す。
- ステップ 4 [Next] を選択します。
- ステップ 5 [Phone Configuration] ウィンドウで、次のように電話機の情報を入力します。

| フィールド                        | 説明                                                                                                    |
|------------------------------|----------------------------------------------------------------------------------------------------|
| Device Information           |                                                                                                    |
| Device Name                  | Cisco Unified Client Services Framework デバイスを識別する名前を入<br>力します。名前には、英数字、ピリオド、ハイフン、下線を使用できま<br>す。デバイス名は、ユーザのユーザ ID に関連付ける必要はありません。        |
| Description                  | (オプション)デバイスの説明を入力します。                                                                                                    |
| Device Pool                  | 電話機を割り当てるデバイス プールを選択します。デバイス プールでは、地域、日時グループ、ソフトキー テンプレート、および Multilevel Precedence and Preemption (MLPP) 情報など、デバイスに共通する特性のセットを定義します。   |
| Common Device                | (オプション) このデバイスに割り当てる共通デバイス設定を選択しま                                                                                                    |
| Configuration                | す。共通デバイス設定には、特定のユーザに関連付けられる属性(サー<br>ビスまたは機能)が含まれます。                                                                                     |
| Phone Button Template        | 適切な電話ボタン テンプレートを選択します。電話ボタン テンプレートによって電話機のボタンの設定が決定され、各ボタンで使用される機能(回線、短縮ダイヤルなど)が特定されます。                                                 |
| Common Phone Profile         | 電話プロファイルを特定する名前を選択します。                                                                                                    |
| Calling Search Space         | (オプション) パーティションのリストから選択します。コーリング<br>サーチ スペースは、この電話番号からコールを発信できる番号を検索す<br>るための、パーティションのリストで構成されます。選択した値は、こ<br>の電話番号を使用するすべてのデバイスに適用されます。 |
| Media Resource Group<br>List | (オプション) このウィンドウには、メディア リソース グループが一覧<br>表示されます。このリストには、以前に定義されたメディア リソース<br>グループのみが含まれ、最高から最低の優先順に一覧表示されます。                              |

1

| フィールド                            | 説明                                                                                                    |
|----------------------------------|----------------------------------------------------------------------------------------------------|
| User Hold MOH Audio<br>Source    | (オプション)ユーザが保留操作を起動したときに再生するサウンドを<br>選択します。                                                                                                    |
| Network Hold MOH Audio<br>Source | (オプション)ネットワークが保留操作を起動したときに再生するサウ<br>ンドを選択します。                                                                                                    |
| Location                         | RSVP ポリシー設定を変更する場所を選択します。                                                                                                    |
| User Locale                      | (オプション)エンドユーザをサポートする、言語とフォントを含む-<br>連の詳細情報を選択して指定します。                                                                                                    |
| Network Locale                   | (オプション)ゲートウェイに関連付けられるロケールを選択します。<br>ネットワークロケールは、特定の場所のハードウェアをサポートするた<br>めの一連の詳細情報を識別します。ネットワークロケールには、特定の<br>地理的領域のデバイスが使用するトーンと音の周期の定義が含まれま<br>す。                                         |
|                                  | 注: すでにインストールされ、関連付けられたデバイスによってサポートされるネットワーク ロケールのみを選択してください。リストには、この設定に使用可能なすべてのネットワーク ロケールが表示されますが、すべてをインストールする必要はありません。デバイスが、ファームウェアでサポートされていないネットワーク ロケールに関連付けられている場合、そのデバイスは起動に失敗します。 |
| Device Mobility Mode             | このデバイスのデバイス モビリティ機能をオンまたはオフにするか、デフォルトのデバイス モビリティ モードを使用する場合は、[Default] を<br>選択します。デフォルトの設定では、デバイスの Device Mobility Mode<br>サービス パラメータの値を使用します。                                            |
| Owner User ID                    | (オプション)割り当てられた電話機ユーザのユーザ ID を選択します。<br>ユーザ ID は、Call Detail Record (CDR; 呼詳細レコード)で、このデ<br>バイスから発信されるすべてのコールに対して記録されます。                                                                    |
|                                  | <b>注</b> :エクステンション モビリティを使用する場合は、このフィールドを<br>設定しないでください。エクステンション モビリティでは、デバイスの<br>オーナーはサポートされていません。                                                                                       |
|                                  | 注:オーナー ユーザ ID とモビリティ ユーザ ID は異なっていてもかま<br>いません。                                                                                                    |
| Mobility User ID                 | (オプション) このデュアルモード フォンを割り当てるユーザのユーザ<br>ID を選択します。                                                                                                    |
|                                  | 注: モバイル ユーザ ID 設定は、デュアルモード フォンのモバイル コネ<br>クト機能とモバイル ボイス アクセス機能に使用されます。                                                                                                    |
|                                  | 注:オーナー ユーザ ID とモビリティ ユーザ ID は異なっていてもかま<br>いません。                                                                                                    |
| Primary Phone                    | (オプション) IP Communicator や Cisco Unified Communications<br>Integration に関連付ける物理的電話機を選択します。プライマリ電話機<br>を選択すると、アプリケーションが使用するデバイス ライセンス ユ<br>ニットが少なくなり、「付属」ライセンス(プライマリ電話機に対して)<br>と見なされます。    |

T

| フィールド                     | 説明                                                                                                    |
|---------------------------|----------------------------------------------------------------------------------------------------|
| Use Trusted Relay Point   | Cisco Unified Communications Manager は、このメディア エンドポイ<br>ントによって Trusted Relay Point (TRP; 信頼できるリレーポイント)<br>デバイスを挿入するかどうかをイネーブルまたはディセーブルにしま<br>す。次のいずれかの値を選択します。                                                                                                |
|                           | • Default:この値を選択した場合、デバイスはこのデバイスが関連付けられている共通デバイス設定の [Use Trusted Relay Point] 設定を使用します。                                                                                                    |
|                           | <ul> <li>Off:このデバイスで、TRPの使用をディセーブルにする場合にこの値を選択します。この設定によって、このデバイスが関連付けられている共通デバイス設定の[Use Trusted Relay Point]設定が上書きされます。</li> </ul>                                                                                                    |
|                           | • On:このデバイスで、TRPの使用をイネーブルにする場合にこの<br>値を選択します。この設定によって、このデバイスが関連付けられ<br>ている共通デバイス設定の [Use Trusted Relay Point] 設定が上書き<br>されます。                                                                                                    |
|                           | 信頼できるリレーポイント(TRP)デバイスは信頼できるリレーポイン<br>トとしてラベル付けされている MTP またはトランスコーダ デバイスを<br>指定します。                                                                                                    |
| Always Use Prime Line     | 次のいずれかのオプションをイネーブルまたはディセーブルにします。                                                                                                    |
|                           | • Default : Cisco Unified Communications Manager は Cisco CallManager サービスをサポートする Always Use Prime Line サービス パラメータの設定を使用します。                                                                                                    |
|                           | <ul> <li>Off:電話機がアイドルで、いずれかの回線でコールを受信すると、<br/>電話のユーザは、コールを受信した回線からのコールに応答できま<br/>す。</li> </ul>                                                                                                    |
|                           | • On:電話機がアイドル(オフフック)で、いずれかの回線でコー<br>ルを受信すると、そのコールにプライマリ回線が選択されます。他<br>の回線のコールは鳴り続け、電話機ユーザはそれらの他の回線を選<br>択して、これらのコールに応答する必要があります。                                                                                                    |
| Always Use Prime Line for | 次のいずれかのオプションをイネーブルまたはディセーブルにします。                                                                                                    |
| Voice Message             | <ul> <li>On:電話機がアイドルの場合、電話機のユーザが電話機の<br/>[Messages] ボタンを押すと、ボイスメッセージを受信するために電<br/>話のプライマリ回線がアクティブ回線になります。</li> </ul>                                                                                                    |
|                           | <ul> <li>Off:電話機がアイドルの場合、電話機の [Messages] ボタンを押す<br/>と、ボイスメッセージのある回線から、ボイスメッセージシステ<br/>ムを自動的にダイヤルします。Cisco Unified Communications<br/>Manager は常にボイスメッセージのある最初の回線を選択します。<br/>電話機のユーザが [Messages] ボタンを押したときに、ボイスメッ<br/>セージがある回線がない場合、プライマリ回線が使われます。</li> </ul> |
|                           | <ul> <li>Default : Cisco Unified Communications Manager は、Cisco<br/>CallManager サービスをサポートする Always Use Prime Line for<br/>Voice Message サービス パラメータの設定を使用します。</li> </ul>                                                                                      |

| フィールド                                                      | 説明                                                                                                    |
|------------------------------------------------------------|----------------------------------------------------------------------------------------------------|
| Calling Party<br>Transformation CSS                        | (オプション) この設定により、デバイスの発信者番号をローカライズ<br>できます。選択する発信側変換 CSS に、このデバイスに割り当てる発<br>信側変換パターンが含まれていることを確認してください。                                                                                                    |
|                                                            | <b>ヒント</b> :コールが行われる前に、デバイスは番号分析を使用して、変換<br>を適用する必要があります。[Calling Party Transformation CSS] を<br>[None] に設定した場合、変換は一致せず、適用されません。発信側変換<br>パターンをルーティングに使用されていない Null 以外のパーティショ<br>ンに設定していることを確認してください。                    |
| Geolocation                                                | (オプション) このデバイスを位置情報に関連付けないことを指定する<br>未指定の位置情報を選択します。                                                                                                    |
| Use Device Pool Calling<br>Party Transformation CSS        | このデバイスに割り当てられているデバイス プールに設定されている発<br>信側変換 CSS を使用する場合は、このボックスをオンにします。この<br>チェックボックスを選択しない場合、デバイスは [Phone Configuration]<br>ウィンドウで選択した発信側変換 CSS を使用します。                                                                  |
| Ignore Presentation<br>Indicators (internal calls<br>only) | コール単位でコール表示制限を設定する場合に、このボックスをオンに<br>します。このチェックボックスをオンにすると、Cisco Unified<br>Communications Manager は内部コールに対して受信したすべての表示<br>制限を無視します。                                                                                     |
| Allow Control of Device<br>from CTI                        | Computer Telephony Integration (CTI; コンピュータ テレフォニー イン<br>テグレーション)サーバを使用して、ユーザのデスクフォンを Cisco<br>UC Integration for Cisco WebEx Connect で制御およびモニタする場合<br>は、このオプションを選択します。<br>ユーザが Standard CTI Enabled ユーザ グループに追加されるようにし |
|                                                            | てください。                                                                                                    |
| Logged Into Hunt Group                                     | 電話機が現在ハント リスト (グループ) にログインしていることを示す<br>場合はこのボックスをオンにします。電話機をハント リストに追加した<br>ら、管理者はこのチェックボックスをオン(またはオフ)にすることに<br>よって、ユーザをログインまたはログアウトさせることができます。                                                                         |
|                                                            | ユーザは電話機のソフトキーを使用して、電話機をハント リストにログ<br>インまたはログアウトします。                                                                                                    |
| Remote Device                                              | SCCP パイプで、リモート サイトへの接続時間の遅延が発生している場合に、このボックスをオンにします。このチェックボックスをオンにすると、Cisco Unified Communications Manager に、電話デバイスの登録時にバッファを割り当て、SCCP メッセージを電話機にバンドルするように指示します。                                                        |
|                                                            | <b>ヒント</b> :この機能はリソースを消費するため、SCCPを実行している電<br>話機で、シグナルの遅延が発生している場合にのみ、このチェックボッ<br>クスをオンにしてください。ほとんどのユーザにこのオプションは必要<br>ありません。                                                                                             |

| フィールド                    | 説明                                                                                                    |
|--------------------------|----------------------------------------------------------------------------------------------------|
| Protocol Specific Inform | ation                                                                                                    |
| Packet Capture Mode      | この設定値は、暗号化のトラブルシューティングを行う場合にだけ使用<br>します。パケット キャプチャを実行すると、CPU の使用率が上昇して、<br>コール処理が妨げられる可能性があります。ドロップダウン リスト<br>ボックスで、次のいずれかのオプションを選択します。                                                                                                    |
|                          | <ul> <li>None: このオプションは、パケット キャプチャが発生しないこと<br/>を示します(デフォルト設定)。パケット キャプチャが完了したら、<br/>この設定を設定します。</li> </ul>                                                                                                    |
|                          | <ul> <li>Batch Processing Mode: Cisco Unified Communications Manager<br/>は復号化されたメッセージまたは暗号化されていないメッセージを<br/>ファイルに書き込み、システムが各ファイルを暗号化します。シス<br/>テムは、毎日新しい暗号キーを使用して、新しいファイルを作成し<br/>ます。Cisco Unified Communications Manager はファイルを7日間<br/>保管し、ファイルを暗号化するキーも安全な場所に格納します。<br/>Cisco Unified Communications Manager は PktCap 仮想ディレクト<br/>リにファイルを保存します。1 つのファイルの中に、タイムスタン<br/>プ、送信元 IP アドレス、送信元 IP ポート、宛先 IP アドレス、パ<br/>ケットのプロトコル、メッセージの長さ、およびメッセージが保持<br/>されます。TAC のデバッグ ツールでは、HTTPS、管理者のユーザ<br/>名とパスワード、および指定された日付を使用して、キャプチャさ<br/>れたパケットを保持している暗号化済みファイルを1 つだけ要求し<br/>ます。同様に、暗号化されているファイルを復号化するためのキー<br/>情報も要求します。</li> </ul> |
| Packet Capture Duration  | (オプション) この設定値は、暗号化のトラブルシューティングを行う<br>場合にだけ使用します。パケット キャプチャを実行すると、CPU の使<br>用率が上昇して、コール処理が妨げられる可能性があります。                                                                                                    |
|                          | このフィールドには、1 つのパケット キャプチャ セッションに割り当て<br>る時間の上限(分単位)を指定します。デフォルト設定は0で、範囲は<br>0~300分です。                                                                                                    |
|                          | パケットキャプチャを開始するには、このフィールドに0以外の値を入力します。パケットキャプチャが完了すると、値0が表示されます。                                                                                                    |
| Presence Group           | エンド ユーザのプレゼンス グループを選択します。選択したグループ<br>は、この電話番号をモニタできるデバイス、エンド ユーザ、アプリケー<br>ション ユーザを指定します。                                                                                                    |
|                          | プレゼンス グループのデフォルト値は、Standard Presence グループを<br>指定し、インストール時に設定されます。Cisco Unified<br>Communications Manager Administration に設定されたプレゼンス グ<br>ループはドロップダウン リスト ボックスにも表示されます。                                                                                                    |
| SIP Dial Rules           | (オプション) 適切な SIP ダイヤル ルールを選択します。SIP ダイヤル<br>ルールは、Cisco Unified IP Phone 7905、7912、7940、7960 のローカ<br>ルダイヤル プランを提供するため、ユーザは、コールが処理される前<br>に、キーを押したり、タイマーを待機したりする必要はありません。                                                                                                    |
|                          | SIP を実行している IP 電話にダイヤル ルールを適用しない場合は、<br>[SIP Dial Rules] フィールドを [ <none>] に設定したままにします。これ<br/>は、コールが処理される前に、ユーザがダイヤル ソフトキーを使用する<br/>か、タイマーが切れるまで待つ必要があることを示します。</none>                                                                                                    |

T

| フィールド                              | 説明                                                                                                    |
|------------------------------------|----------------------------------------------------------------------------------------------------|
| MTP Preferred Originating<br>Codec | (オプション)SIP コールにメディア ターミネーション ポイントが必要<br>な場合に使用するコーデックを選択します。                                                                                                    |
| Device Security Profile            | 電話機に必要とするセキュリティ プロファイルを選択します。                                                                                                    |
|                                    | Client Services Framework- Standard SIP Secure Profile を選択する場合<br>は、次の手順に従います。                                                                                                    |
|                                    | <b>1.</b> [Certification Authority Proxy Function (CAPF) Information] セクションに、証明書および認証情報を入力します。                                                                                                    |
|                                    | 2. [Generate String] を選択します。                                                                                                    |
|                                    | 3. [Authentication String] フィールドの内容を、ユーザに電子メール<br>で送信します。                                                                                                    |
| Rerouting Calling Search<br>Space  | (オプション)再ルーティングに使用するコーリング サーチ スペースを<br>選択します。                                                                                                    |
|                                    | 参照元の再ルーティング コーリング サーチ スペースを使用して、参照<br>先へのルートが検索されます。再ルーティング コーリング サーチ ス<br>ペースが原因で参照が失敗すると、Refer Primitive は「405 Method Not<br>Allowed」メッセージによって要求を拒否します。                                                                        |
|                                    | リダイレクト(3xx)プリミティブおよび転送機能も再ルーティング<br>コーリング サーチ スペースを使用して、リダイレクト先または転送先<br>を検索します。                                                                                                    |
| SUBSCRIBE Calling<br>Search Space  | (オプション) ドロップダウン リスト ボックスから、電話機のプレゼン<br>ス要求に使用する SUBSCRIBE コーリング サーチ スペースを選択しま<br>す。Cisco Unified Communications Manager Administration で設定する<br>すべてのコーリング サーチ スペースが [SUBSCRIBE Calling Search<br>Space] ドロップダウン リスト ボックスに表示されます。 |
|                                    | ドロップダウン リストから、エンド ユーザに別のコーリング サーチ ス<br>ペースを選択しない場合、SUBSCRIBE コーリング サーチ スペースの<br>デフォルトは [None] に設定されます。                                                                                                    |
|                                    | この目的で明示的に SUBSCRIBE コーリング サーチ スペースを設定す<br>るには、すべてのコーリング サーチ スペースを設定する場合と同じよ<br>うにコーリング サーチ スペースを設定します。                                                                                                    |
|                                    | プレゼンス機能でサポートされる SUBSCRIBE コーリング サーチ ス<br>ペースは、Cisco Unified Communications Manager が電話機から発信さ<br>れたプレゼンス要求をルーティングする方法を決定します。この設定で<br>は、電話機のプレゼンス(SUBSCRIBE)要求のコール処理サーチ ス<br>ペースと別にコーリング サーチ スペースを適用できます。                          |
| SIP Profile                        | デフォルトの SIP プロファイルまたは以前に作成された特定のプロファ<br>イルを選択します。SIP プロファイルでは、登録タイマーおよびキープ<br>アライブ タイマー、メディア ポート、Do Not Disturb(サイレント)制<br>御など、電話機の特定の SIP 情報を提供します。                                                                              |
| Digest User                        | (オプション)デフォルトの SIP プロファイルまたは以前に作成された<br>特定のプロファイルを選択します。SIP プロファイルでは、登録タイ<br>マーおよびキープアライブ タイマー、メディア ポート、Do Not Disturb<br>(サイレント)制御など、電話機の特定の SIP 情報を提供します。                                                                       |

| フィールド                               | 説明                                                                                                    |
|-------------------------------------|----------------------------------------------------------------------------------------------------|
| Media Termination Point<br>Required | このフィールドを使用して、H.323 がサポートしない機能(保留や転送<br>など)を実装するために、メディア ターミネーション ポイントを使用<br>するかどうかを指示します。                                                                                                    |
|                                     | 機能を実装するために MTP を使用する場合は、[Media Termination<br>Point Required] チェックボックスをオンにします。機能を実装するため<br>に MTP を使用しない場合は、[Media Termination Point Required]<br>チェックボックスをオフにします。                                                   |
|                                     | このチェックボックスは、H.323 クライアントと H.245 の機能セットを<br>サポートしない H.323 デバイスの場合、または単一のソースから、メ<br>ディア ストリーミングを終了させる場合にのみ使用します。                                                                                                    |
|                                     | このチェックボックスをオンにして、MTP を必要とし、このデバイス<br>がビデオ コールのエンドポイントになる場合、コールはオーディオのみ<br>になります。                                                                                                    |
| Unattended Port                     | このデバイスの不在ポートを指示する場合に、このチェックボックスをオンにします。                                                                                                    |
| Require DTMF Reception              | この電話機と SIP および SCCP を実行する電話機の DTMF 受信が必要<br>な場合に、このチェックボックスをオンにします。                                                                                                    |
|                                     | 注: Cisco Unified Mobility 機能の設定で、SIP トランク(Intercluster<br>Trunk (ICT; クラスタ間トランク)またはゲートウェイ)経由で IP 電話<br>のリモートの宛先としてクラスタ間 DN を使用する場合、エンタープラ<br>イズ機能アクセス ミッドコール機能に重要な、DTMF 番号をアウトオ<br>ブバンドで受信できるように、このチェックボックスをオンにします。 |
| <b>Certification Authority P</b>    | Proxy Function (CAPF) Information                                                                                                    |
| Certificate Operation               | ドロップダウン リスト ボックスから、次のいずれかのオプションを選                                                                                                    |

| Certificate Operation | ドロ<br>択し | ュップダウン リスト ボックスから、次のいずれかのオプションを選<br><sub>ン</sub> ます。                                                                                                    |
|-----------------------|----------|----------------------------------------------------------------------------------------------------|
|                       | •        | No Pending Operation:証明書の操作が行われない場合に表示され<br>ます(デフォルトの設定)。                                                                                                    |
|                       | •        | Install/Upgrade : 電話機に新しい証明書をインストールするか、既<br>存のローカルで有効な証明書をアップグレードします。                                                                                                    |
|                       | •        | Delete:電話機に存在するローカルで有効な証明書を削除します。                                                                                                    |
|                       | •        | Troubleshoot: Locally Significant Certificate (LSC; ローカルで有<br>効な証明書)または Manufacture Installed Certificate (MIC; 製造元<br>でインストールされる証明書)を取得し、CAPF トレースファイル<br>で証明書資格情報を表示できます。電話機に両方の証明書タイプが<br>存在する場合、Cisco Unified Communications Manager は、証明書<br>のタイプごとに1つずつ、2つのトレースファイルを作成します。 |

[Troubleshooting] オプションを選択して、電話機に LSC または MIC が存在することを確認できます。

1

| フィールド               | 説明                                                                                                    |
|---------------------|----------------------------------------------------------------------------------------------------|
| Authentication Mode | このフィールドでは、電話機が CAPF 証明書の操作時に使用する認証方法を選択できます。                                                                                                    |
|                     | ドロップダウン リスト ボックスから、次のいずれかのオプションを選<br>択します。                                                                                                    |
|                     | <ul> <li>By Authentication String: ユーザが電話機に CAPF 認証文字列を入<br/>力した場合にのみ、ローカルで有効な証明書をインストール/アッ<br/>プグレード、削除、またはトラブルシューティングします。</li> </ul>                                                                                                    |
|                     | <ul> <li>By Null String: ユーザの介入なしで、ローカルで有効な証明書をインストール/アップグレード、削除、またはトラブルシューティングします。</li> </ul>                                                                                                    |
|                     | このオプションではセキュリティが確保されません。したがって、<br>セキュアな閉じた環境の場合にだけこのオプションを選択すること<br>を強く推奨します。                                                                                                    |
|                     | <ul> <li>By Existing Certificate (Precedence to LSC):電話機に Manufacture<br/>Installed Certificate (MIC; 製造元でインストールされる証明書)または Locally Significant Certificate (LSC; ローカルで有効な証明書)が存在する場合に、ローカルで有効な証明書をインストール/アップグレード、削除、またはトラブルシューティングします。電話機に LSC が存在する場合、電話機に MIC が存在するかどうかに関係なく、LSC によって認証が行われます。電話機に MIC と LSC が存在する場合、LSC によって認証が行われます。電話機に LSC が存在しないが、MIC が存在する場合、MIC によって認証が行われます。</li> </ul> |
|                     | このオプションを選択する前に、電話機に証明書が存在することを<br>確認してください。このオプションを選択して、電話機に証明書が<br>存在しない場合、操作は失敗します。                                                                                                    |
|                     | MIC と LSC が同時に電話機に存在できる場合でも、電話機が<br>CAPF への認証に使用する証明書は常に1つだけです。優先される<br>プライマリ証明書が何らかの理由で破損した場合、または別の証明<br>書を使用して認証を受ける場合は、認証モードを更新する必要があ<br>ります。                                                                                                    |
|                     | <ul> <li>By Existing Certificate (Precedence to MIC):電話機に LSC または<br/>MIC が存在する場合に、ローカルで有効な証明書をインストール/<br/>アップグレード、削除、またはトラブルシューティングします。電<br/>話機に MIC が存在する場合、電話機に LSC が存在するかどうかに<br/>関係なく、MIC によって認証が行われます。電話機に LSC が存在<br/>するが、MIC が存在しない場合、LSC によって認証が行われます。</li> </ul>                                                                                                    |
|                     | このオプションを選択する前に、電話機に証明書が存在することを<br>確認してください。このオプションを選択して、電話機に証明書が<br>存在しない場合、操作は失敗します。                                                                                                    |
|                     | <b>注</b> : [Phone Security Profile] ウィンドウで設定される CAPF 設定は、<br>[Phone Configuration] ウィンドウで設定される CAPF パラメータと連携<br>します。                                                                                                    |

T

| フィールド                     | 説明                                                                                                    |
|---------------------------|----------------------------------------------------------------------------------------------------|
| Authentication String     | (オプション)[Authentication Mode] ドロップダウン リスト ボックスの<br>[By Authentication String] オプションを選択した場合、このフィールド<br>が適用されます。手動で文字列を入力するか、[Generate String] ボタン<br>をクリックして、文字列を生成します。文字列には4桁から10桁含ま<br>れていることを確認します。                                                          |
|                           | ローカルで有効な証明書をインストール、アップグレード、削除、トラ<br>ブルシューティングするには、電話機ユーザまたは管理者が電話機に認<br>証文字列を入力する必要があります。                                                                                                    |
| Key Size (Bits)           | ドロップダウン リスト ボックスから証明書のキー サイズを選択します。<br>デフォルト設定は 1024 です。その他のオプションには 512 と 2048 があ<br>ります。                                                                                                    |
|                           | デフォルトの設定より大きいキーサイズを選択すると、電話機は、キーの生成に必要なエントロピーを生成するために時間がかかります。キーの生成を低い優先順位で設定すると、操作の実行中に、電話機が機能します。電話機のモデルによっては、キーの生成が完了するまでに、30分以上かかることがあります。                                                                                                    |
|                           | 注: [Phone Security Profile] ウィンドウで設定される CAPF 設定は、<br>[Phone Configuration] ウィンドウで設定される CAPF パラメータと連携<br>します。                                                                                                    |
| Operation Completes By    | (オプション)このフィールドは、[Install/Upgrade]、[Delete]、<br>[Troubleshoot Certificate Operation] オプションをサポートし、操作を<br>完了する必要がある日時を指定します。                                                                                                    |
|                           | 表示される値は、パブリッシャ データベース サーバに適用されます。                                                                                                    |
| Extension Information     |                                                                                                    |
| Enable Extension Mobility |                                                                                                    |
| Log Out Profile           | (オプション)                                                                                                    |
| MLPP Information          |                                                                                                    |
| MLPP Domain               | (オプション) MLPP ドメインのドロップダウン リストから、このデバ<br>イスに関連付けられる MLPP ドメインを選択します。[None] 値のまま<br>にした場合、このデバイスはデバイスのデバイス プールに設定された値<br>から、その MLPP ドメインを継承します。デバイス プールに MLPP ド<br>メイン設定がない場合、このデバイスは、MLPP Domain Identifier エン<br>タープライズ パラメータに設定された値からその MLPP ドメインを継<br>承します。 |
| Do Not Disturb            |                                                                                                    |
| Do Not Disturb            | 電話機の取り込み中をイネーブルにする場合は、このチェックボックスをオンにします。                                                                                                    |

| フィールド                   | 説明                                                                                                    |
|-------------------------|----------------------------------------------------------------------------------------------------|
| DND Option              | 電話機の DND をイネーブルにすると、このパラメータによって、DND 機能の着信コールを処理する方法を指定できます。                                                                                                    |
|                         | <ul> <li>Call Reject: このオプションは、着信コールの情報をユーザに提示<br/>しないことを指定します。DND Incoming Call Alert パラメータの<br/>設定に応じて、電話機はビープを再生するか、コールの点滅通知を<br/>表示します。</li> </ul>                                              |
|                         | <ul> <li>Ringer Off:このオプションは、呼出音をオフにしますが、着信<br/>コール情報がデバイスに表示されるため、ユーザはコールを受け付<br/>けることができます。</li> </ul>                                                                                            |
|                         | <ul> <li>Use Common Phone Profile Setting: このオプションは [Common<br/>Phone Profile] ウィンドウの [DND Option] 設定をこのデバイスに使<br/>用することを指定します。</li> </ul>                                                          |
|                         | 注:SCCP を実行している 7940/7960 電話機の場合、[Ringer Off] オプ<br>ションのみを選択できます。携帯デバイスとデュアルモード電話機の場<br>合、[Call Reject] オプションのみを選択できます。携帯デバイスまたは<br>デュアルモード電話機で [DND Call Reject] をアクティブにすると、デ<br>バイスにコール情報が表示されません。 |
| DND Incoming Call Alert | (オプション)[DND Ringer Off] または [Call Reject] オプションをイ<br>ネーブルにした場合、このパラメータによってコールの表示方法を指定<br>します。                                                                                                    |
|                         | ドロップダウン リストから、次のいずれかのオプションを選択します。                                                                                                    |
|                         | <ul> <li>None:このオプションは、[Common Phone Profile] ウィンドウの<br/>[DND Incoming Call Alert] 設定をこのデバイスに使用することを指<br/>定します。</li> </ul>                                                                          |
|                         | <ul> <li>Disable:このオプションは、コールのビープと点滅通知の両方を<br/>ディセーブルにしますが、[DND Ringer Off] オプションの場合、引<br/>き続き着信コール情報が表示されます。[DND Call Reject] オプ<br/>ションの場合、コール アラートが表示されず、デバイスに情報が送<br/>信されません。</li> </ul>        |
|                         | <ul> <li>Beep Only:着信コールの場合、このオプションによって、電話機<br/>でビープ音のみが再生されます。</li> </ul>                                                                                                    |
|                         | <ul> <li>Flash Only:着信コールの場合、このオプションによって、電話機<br/>で点滅アラートのみが表示されます。</li> </ul>                                                                                                    |

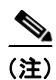

Cisco UC Integration for Cisco WebEx Connect では、セキュアな電話機設定はサポートされていません。

- ステップ6 [Save]を選択します。
- ステップ7 [Apply Config] をクリックして、設定をアクティブにします。
- **ステップ8** [OK] をクリックします。

Γ

- **ステップ 9** [Phone Configuration] ウィンドウの [Association Information] セクションで [Add a new DN] (電話番 号) リンクを選択します。
- ステップ 10 [Directory Number Configuration] ウィンドウで、電話番号の情報を入力します。

| ステップ 11   | [Save] を選択します。                                                                               |
|-----------|----------------------------------------------------------------------------------------------|
| ステップ 12   | [Directory Number Configuration] ウィンドウで、[Associate End Users] を選択します。                        |
| ステップ 13   | [Find and List Users] ウィンドウでユーザを検索し、ユーザを選択して [Add Selected] を選択します。                          |
| ステップ 14   | [Save] を選択します。                                                                               |
| ステップ 15   | Cisco Unified Communications Manager Administration で [User Management] > [End User] を選択します。 |
| ステップ 16   | [Find and List Users] ウィンドウでユーザを検索し、ユーザを選択します。                                               |
| ステップ 17   | [Device Associations] グループの [Controlled Devices] リスト ボックスに、そのユーザのデバイスが表示されていることを確認します。       |
| Windows V | ista の QoS パケットマーキング                                                                         |

Quality of Service (QoS) パケット マーキングには、Active Directory 2003 ドメイン内の Windows Vista コンピュータの管理者権限が必要です。そのため、ユーザはこのオペレーティング システムの制限を克服し、Active Directory 2003 ドメイン上の Windows Vista への CSF 配備の QoS パケット マーキングをイネーブルにするために、管理者権限が必要です。

Active Directory 2008 ドメイン内の Windows Vista コンピュータの場合、次の手順に説明するように、 グループ ポリシーを使用して、この制限を克服できます。

### Windows Vista での Active Directory 2008 による CSF のパケット マーキングのイネーブ ル化

#### 手順

| ステップ 1 | グループ オ | ポリシー管理エデ | ィタアプリ | ーケーション | /を起動します。 |
|--------|--------|----------|-------|--------|----------|
|--------|--------|----------|-------|--------|----------|

- **ステップ2** [User Configuration] ノードを展開します。
- ステップ 3 [Policies] > [Windows Settings] で、[Policy-based QoS] を右クリックし、[Create new policy] を選択 します。
  - たとえば、Cisco CSF UDP というポリシーを作成します。
- **ステップ 4** [Specify DSCP Value] をオンにし、値として 46 と入力し、Expedited Forwarding (EF; 緊急転送) と してトラフィックをマークします。
- ステップ 5 [Next] を選択します。
- **ステップ 6** [Only applications with this executable name] オプションを選択し、次の実行可能ファイル名を入力します。

cucsf.exe

- ステップ7 [Next]を選択します。
- **ステップ8** QoS ポリシーを任意のソース IP アドレスと宛先 IP アドレスのペアに適用することを指定します。これ を実行するには、次のオプションを選択します。

1

- Any source IP address
- Any destination IP address

**ステップ9** [Next] を選択します。

- **ステップ 10** QoS ポリシーを適用するプロトコルを選択し、トラフィックのソースと宛先のポートまたはポート範囲を指定します。
  - たとえば、UDP を選択し、[From any source port] と [To any destination port] を選択します。

### **ステップ 11** [Finish] を選択します。

Γ

**ステップ 12** 作成したグループ ポリシーをクライアント コンピュータに適用します。

HDM OIC フル・フィック をフライアント コンピュータに適用される設定は次のようになります。 [HKEY\_CURRENT\_USER¥Software¥Policies¥Microsoft¥Windows¥QoS¥Cisco CSF UDP] "Version"="1.0" "Application Name"="cucsf.exe" "Protocol"="UDP" "Local Port"="\*" "Local IP"="\*" "Local IP Prefix Length"="\*" "Remote Port"="\*" "Remote IP"="\*" "Remote IP Prefix Length"="\*" "DSCP Value"="46" "Throttle Rate"="-1"

T

■ Cisco UC Integration for Cisco WebEx Connect C7 コンフィギュレーション ガイド